2 BTS SIO

09/10/2013

# Tutoriel

Objectifs :

- ✓ Protocole VTP
- ✓ Interface en mode trunk
- ✓ Sauvegarde des configurations
- ✓ Routage Inter-Vlan

| Prérequis              | Switch Cisco 2950<br>Routeur Cisco 1841 |
|------------------------|-----------------------------------------|
| Logiciel               | Putty                                   |
| Lien de téléchargement | http://www.putty.org/                   |
| Coût                   | Gratuit                                 |

## I. Comment entrer des Vlan dans un switch ?

en conf t : vlan « n°Vlan » name « nomDuVlan »

## II. Comment utiliser le protocole VTP ?

Tout d'abord, le protocole VTP sert à recopier de façon intelligente des vlan définit. Pour cela, il faut déclarer un switch en tant que server grâce à ces commandes :

en conf t :

vtp mode server vtp domain « sio » vtp password « sio »

Ensuite, il suffit de déclarer tous les autres switch en tant que client, grâce a ces commandes :

En conf t : vtp mode client vtp domain « sio » vtp password « sio »

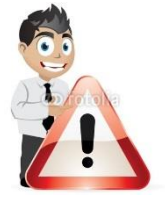

Il faut penser à mettre toutes les interfaces nécessaires en mode trunk:

En conf t :

Int gigabits1/1 Switchport mode trunk

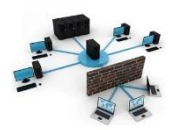

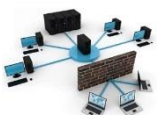

#### **III.Sauvegarde**

Attention, il faut penser à sauvegarder son fichier mais aussi ses configurations entrer dans chaque switch ou même routeur.

Rappel de la commande : en mode enable, taper write

Une autre façon est possible pour sauvegarder ses configurations : <u>Sauvegarde grâce à un serveur.</u>

Pour cette opération il faut suffit de télécharger un petit logiciel appelé TFTP32

#### Commande à entrer sur le switch :

```
Switch#copy running-config tftp
Address or name of remote host []? 192.168.x.x
Destination filename [Switch-confg]?
```

### IV. Routage Inter Vlan

Pour effectuer du routage inter-vlan, il faut posséder plusieurs machines clientes n'étant pas dans le même vlan.

Ex:

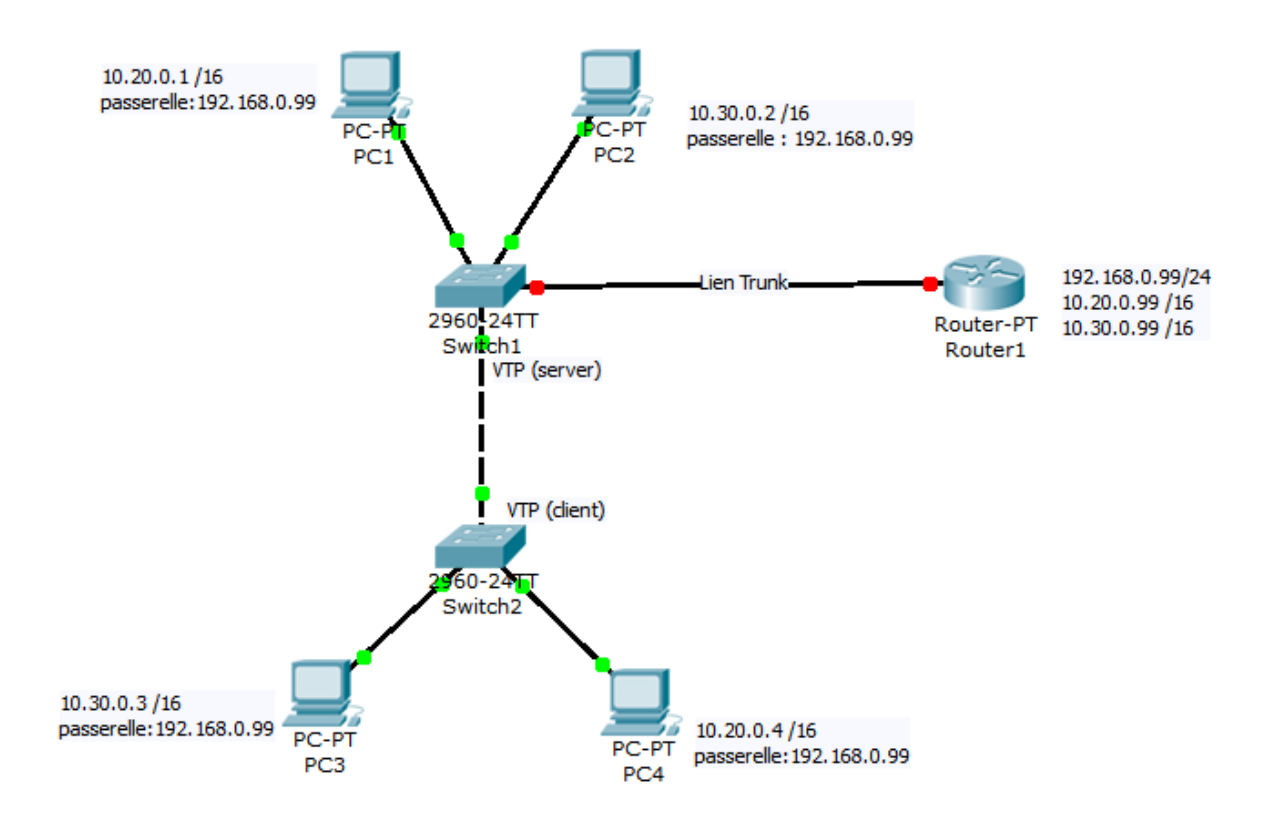

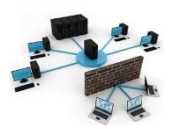

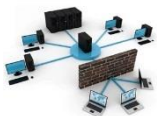

✓ Associer n° de port à chacun des vlan :

conf t int fastethernet 0/1 switchport access vlan <n° vlan> no shutdown end

#### Faites de même pour les autres ports du switch

✓ Configurer l'interface Ethernet « globale» du routeur

routeur1#conf t routeur1# interface fastethernet 0/0 routeur1#ip adress 192.168.0.99 255.255.255.0 routeur1#no sh routeur1#exit

✓ Passons ensuite aux sous interfaces

routeur1#interface fastEthernet 0/0.2 routeur1#encapsulation dot1q <n° vlan> routeur1#ip address 10.20.0.99 255.255.0.0 routeur1#exit

routeur1#interface fastethernet 0/0.3 routeur1#encapsulation dot1q <n° vlan> routeur1#ip address 10.30.0.99 255.255.0.0 routeur1#exit

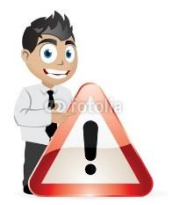

Penser à rajouter l'adresse de passerelle à chaque configuration TCP/IP concernant la bonne sous interface